# Syreregn

## Undersøgelse med pH sensor

Denne vejledning beskriver trinene til at udføre et forsøg, der simulerer dannelsen af syreregn.

### Materialer:

- 1 stk. 250 ml bægerglas med 100 ml vand
- 1 stk. kolbe med gummipropper
- Gummislange til at forbinde kolbe med bægerglas
- 50 ml eddike
- 10 g bagepulver (natron)
- 20 ml pH 7 bufferopløsning til at nulstille sensor (destilleret vand kan bruges, hvis bufferopløsning ikke er tilgængelig)
- PC + NeuLog applikation
- USB-modul
- pH sensor

## Opsætning af eksperiment:

- 1. Tilsæt bagepulveret i kolben, og luk med proppen med hul.
- 2. Sæt slangen fra kolben ned i vandet i bægerglasset.

#### **Opsætning af sensor:**

- 5. Tilslut USB-modulet til pc'en.
- 6. Kontroller, at pH-sensoren er tilsluttet USB-modulet.
- 7. Kør NeuLog applikationen og kontroller, at pH-sensoren er identificeret.

#### Indstillinger:

- 8. Klik på "Run Experiment" ikonet i NeuLog hovedmenuen.
- 9. Indstil følgende:
  - Eksperimentets varighed til 5 minutter

o Sampling rate til 2 pr. sekund

## Test og målinger:

- 10. Vask sensorens probe.
- 11. Nulstil sensoren ved at indsætte proben i en pH 7 bufferopløsning. Vent, indtil værdien er stabiliseret, og tryk derefter på sensorens offset-knap i 3 sekunder. Alternativt kan du klikke på "Extra command" knappen i "Module setup" menuen og derefter på "Reset" knappen. Dette vil nulstille sensoren til en værdi på 7.
- 12. Vask sensorens probe igen og placer den i 250 ml bægerglasset.
- 13. Klik på ikonet for at gå tilbage til "Run Experiment" menuen.
- 14. Klik på "Record" ikonet for at starte målingen.
- 15. Efter ca. 10 sekunder tilsættes langsomt 50 ml eddike til bagepulveret i kolben. Ryst kolben fra tid til anden.
- 16. Du bør se gasbobler i vandet.
- 17. Observer pH-ændringerne i grafen på computerskærmen (stop målingen, hvis værdien er stabiliseret).
- 18. Klik på "Pil" ikonet for at se sensorens værdier under målingen.
- 19. For at se hele grafen efter et minut skal du scrolle.
- 20. Klik på "Zoom Fit" ikonet .
- 21. Din graf skal ligne denne  $\rightarrow$
- 22. Klik på "Export" ikonet og derefter på "Save value table (.CSV)" knappen for at gemme din graf.
- 23. Klik på ikonet for at gå tilbage til grafen.

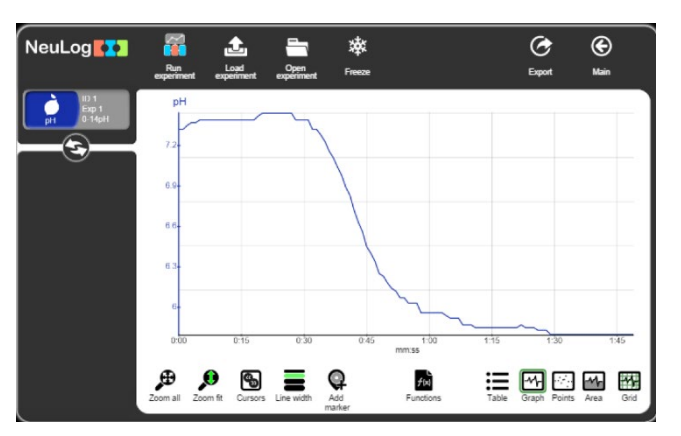

#### **Resultater:**

Når eddiken (indeholder eddikesyre, CH3COOH) blev tilsat bagepulveret (natriumbicarbonat, NaHCO3), blev CO2 produceret og flød gennem slangen i vandet. pH-værdien faldt, da CO2 opløstes i vandet - præcis som dannelsen af syreregn.

## Analyse:

- 24. For at beregne pH-faldet skal du klikke på "Cursors" ikonet og vælge den del mellem begyndelsen og slutningen af målingen.
- 25. Se på dataene i bunden af grafen for at finde pH-ændringen. Husk, at pH-skalaen er logaritmisk, hvilket betyder, at hver hel pH-værdi under 7 er ti gange mere sur end den næste højere værdi.

## Opsummeringsspørgsmål:

- 1. Hvad var ændringen i pH i din måling?
- 2. Vælg et eksempel på virkningerne af syreregn på miljøet fra introduktionen og uddyb emnet.
- 3. Hvad kan vi gøre for at forhindre dannelsen af syreregn?